考试辅导:第二篇第6章中文Windows2000(7) PDF转换可能丢 失图片或格式,建议阅读原文

https://www.100test.com/kao\_ti2020/135/2021\_2022\_\_E8\_80\_83\_E 8 AF 95 E8 BE 85 E5 c98 135303.htm 6.7中文Windows2000汉 字输入法中文Windows2000提供了多种语言的输入方法。在 系统安装时已经预装了智能ABC、微软拼音、全拼、郑码等 输入法,根据需要还可以任意安装或卸载输入法。1.输入法 的选用在中文Windows2000环境下,可以自由选用系统已安 装的各种中文输入法、具体操作为: (1)单击屏幕底部"任务 栏"右侧的"语言指示器"。(2)屏幕弹出如图6.34所示的当 前系统已装入的"输入法"菜单,单击要选用的输入法。 另外 ,也可以随时用Ctrl 空格键来启动或关闭中文输入法。也可 以使用Ctrl Shift键在英文及各种中文输入法之间进行切换,中 文输入法选定之后,屏幕上会出现一个中文输入法状态框。 如图6.35所示。 2.应注意的问题(1)要输入汉字,键盘应处 于小写状态,并且确保输入法状态框处于中文输入状态。 (2) 用单击状态框中的相应按钮可以完成中英文输入方式切 换,汉字输入方式切换、全角或半角切换、中或英文标点符 号切换。 英文字母、数字字符和键盘上出现的其他非控制字 符有全角和半角之分。全角字符就是作为一个汉字来处理。 输入中文标点符号时,状态框必须处于中文标点输入状态。 中文标点符号在键盘上对应的位置3.添加中文输入法已安装 的Windows2000系统中本身提供了很多种文字输入法,想选其 中的输入法作为语言指示器中可用的输入法。具体方法是: 双击"控制面板"窗口中的"区域选项"图标,屏幕上弹出 "区域选项"对话框,然后选择"输入法区域设置"标签,

在"已安装的输入法区域设置"中选择输入法,然后按"添 加"按钮,在弹出的对话框上的"输入法区域设置"下拉列 表中,选择输入法的使用区域,在"键盘布局/输入法"下拉 列表中,选择一种需要添加的中文输入法,并按"确定"按 钮。如果想删除语言指示器中已有的输入法,则只要选择" 输入法区域设置"标签,在"输入语言"列表框中,选中要 删除的输入法,然后单击"删除"按钮即可。100Test下载频 道开通,各类考试题目直接下载。详细请访问 www.100test.com